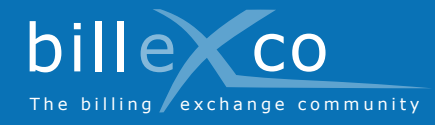

# Inscription

## Étape 1

- 1. Rendez-vous sur la page www.billexco.com
- 2. Cliquez sur « Inscrivez-vous »

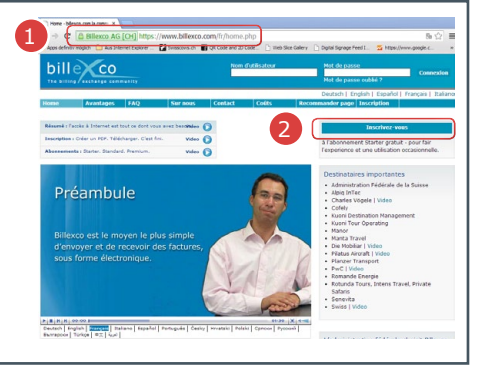

## Étape 2

- Saisissez le nom de votre société, et vérifiez si celle-ci est déjà enregistrée
- Si vous trouvez votre société dans la liste (-) mais que vous ne connaissez pas l'identifiant, veuillez nous écrire à l'adresse helpdesk@billexco.com
- 4. Remplissez le formulaire d'inscription
- ➔ Prêtez une attention particulière à l'orthographe du nom d'utilisateur et du mot de passe que vous choisissez
- Une fois votre inscription terminée, vous recevrez un courriel de confirmation de la part de pdfbilling@billexco.com

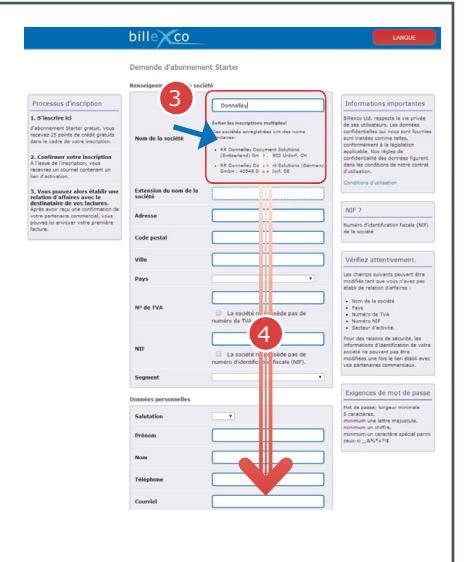

## Étape 3

**5.** Cliquez sur le lien d'activation se trouvant dans le courriel de confirmation

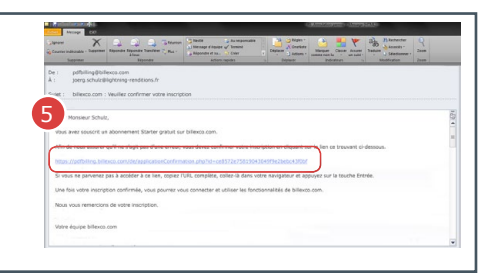

#### Étape 4

- 6. Rendez-vous sur www.billexco.com
- **7.** Connectez-vous avec votre nom d'utilisateur et votre mot de passe (choisis à l'étape 2)
- ➔ Lors de la saisie, faites attention aux majuscules et aux minuscules !

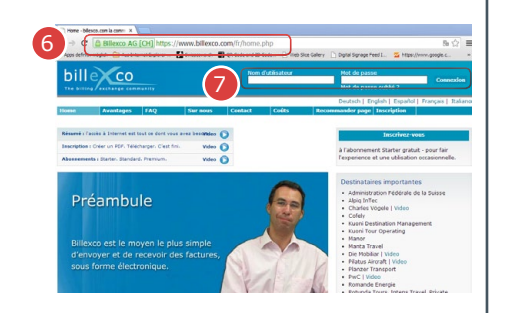

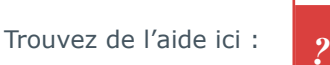

Aide

 Des vidéos dans de nombreuses langues
Sur la page d'accueil de «www.billexco. com»

#### **Billexco SA**

helpdesk@billexco.com www.billexco.com